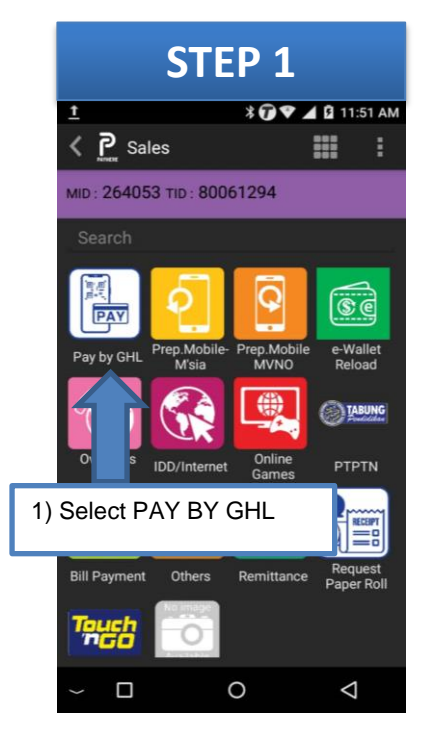

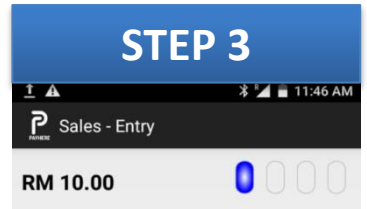

Please Insert / Tap / Swipe Card / Scan

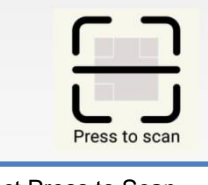

3) Select Press to Scan and scan Customer QR

|   | Cancel |                    |
|---|--------|--------------------|
| > | 0      | $\bigtriangledown$ |

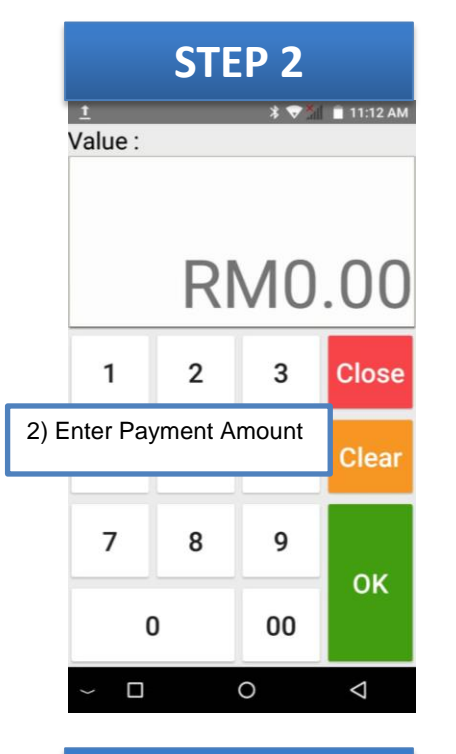

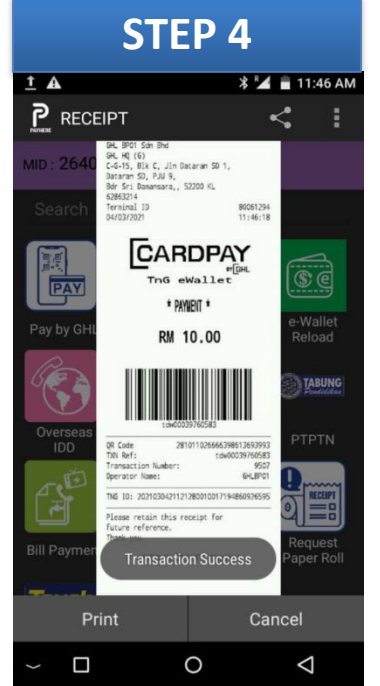

PERFORM E-WALLET PAYMENT TRANSACTION

THE ASEAN PAYMENT PEOPL

e∙pau